Model 217 Model 222

up to model year 2018

## Shown on model 222 up to model year 2018

- 3 OK button.
- 4 Scroll back button
- 6 Multifunction display
- 7 Scroll forward button

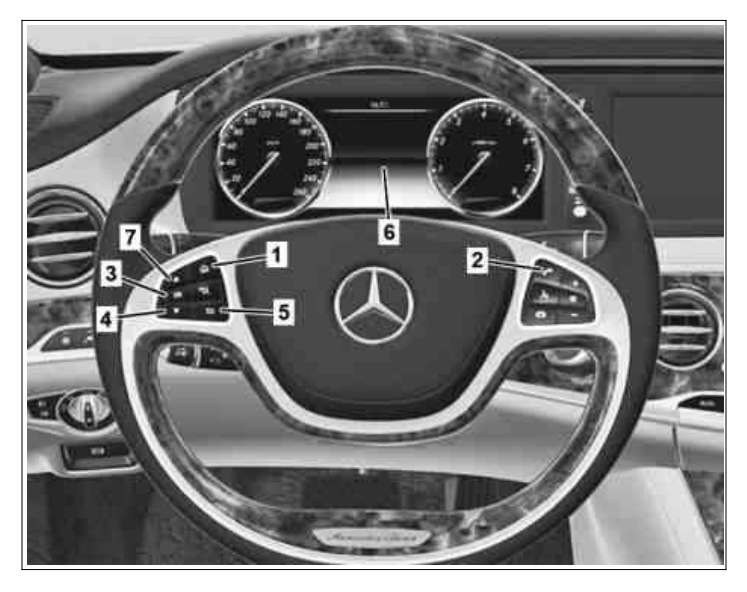

P46.10-3354-11

|   | Dialing                                                                                                    |                                                                                                    |                 |
|---|----------------------------------------------------------------------------------------------------|----------------------------------------------------------------------------------------------------|-----------------|
| 1 | Bring up workshop level on instrument cluster                                                                                                    |                                                                                                    | AP00.20-P-0046A |
| 2 | Press scroll back button (4) repeatedly until<br>"ASSYST PLUS" is highlighted and confirm<br>selection by pressing OK button (3)                            | <b>i</b> The tabs "Service data" and "Full service" appear on the multifunction display (6).                                                                                                    |                 |
|   | Read out maintenance data                                                                                                    |                                                                                                    |                 |
| 3 | Select "Service data" tab and confirm with<br>OK button (3)                                                                                                 | i In the reception report, note down the workshop code (e.g. 505) and the service code (e.g. A) that appear on the multifunction display (6). The codes are required for generation of the vehicle-specific service sheet in the WIS/MSS.                                     |                 |
| 4 | Press scroll forward button (7) repeatedly and<br>read out remaining time, remaining distance<br>and oil data record (e.g. 01 1F 00)                        | i Note down read out data in reception protocol.                                                                                                    |                 |
|   | Reset service data                                                                                                    |                                                                                                    |                 |
| 5 | Press scroll back button (4) repeatedly until<br>"Full Service" is highlighted in multifunction<br>display (6) and confirm selection with OK<br>button (3)  | i The current service items are shown on the multifunction display (6).                                                                                                    |                 |
| 6 | Press scroll back button (4) repeatedly until<br>"Confirm Serv." is highlighted in multifunction<br>display (6) and confirm selection with OK<br>button (3) | <b>i</b> The oil selection or "Service carried out?" appears on the multifunction display (6).                                                                                                    |                 |
| 7 | Select specification of used engine oil using<br>scroll forward button (7) and confirm selection<br>with OK button (3)                                      | For vehicles with oil selection.  I In order to achieve the maximum kilometer interval, use engine oil as per Specifications for Operating Fluids sheet 229.5 for gasoline engines and engine oil as per Specifications for Operating Fluids sheet 229.51 for diesel engines. |                 |
| 8 | Press scroll back button (4) until "Yes" is<br>highlighted and confirm selection with OK<br>button (3)                                                      | i "Reset not possible" is shown on the multifunction display (6).                                                                                                    |                 |
| 9 | Press scroll back button (4) until "Confirm" is<br>highlighted and confirm selection with OK<br>button (3)                                                  | <b>i</b> "Full service completed" is shown on the multifunction display (6).                                                                                                    |                 |

|    |                                            | If the service is not performed or only partly<br>performed after resetting the maintenance<br>computer.<br>↓<br>The maintenance computer has to be reset to<br>the default value again and the service indicator<br>must be reset to the previous service. |                  |
|----|--------------------------------------------|----------------------------------------------------------------------------------------------------|------------------|
|    |                                            |                                                                                                    | AP00.20-P-0044HA |
|    | Deactivation                               |                                                                                                    |                  |
| 10 | Close workshop level on instrument cluster |                                                                                                    | AP00.20-P-0046A  |